# 部署导出引擎

导出引擎主要用于自助仪表盘报表的导出,导出格式包含: PNG、PDF、Excel。

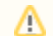

导出引擎安装包请联系Smartbi官方支持获取。

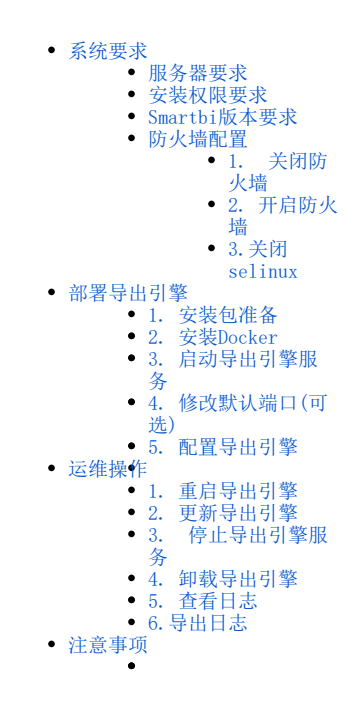

## 导出引擎概述

V9.3及之后版本支持自助仪表盘的导出,该功能正常使用的前提需要部署好导出引擎服务。V9.3及之后的版本若通过exe执行文件安装的环境,默认自动配置好导出引擎;但V9.3之前的版本(无论是自动安装还是手工部署),需先将war包更新到V9.3版本,再按照如下方法进行导出引擎的部署。

### 系统要求

#### 服务器要求

| 操作系统 | Linux内核3.10以上 |
|------|---------------|
| CPU  | 8核            |
| 内存   | 16G及以上        |
| 磁盘   | 200G以上        |

#### 安装权限要求

安装时用root用户运行或使用具有sudo权限的用户运行脚本,推荐使用root用户安装。

▲ 由于 CentOS 6 缺少安装所需的依赖包,因此在 CentOS 6 不能安装;建议使用CentOS 7安装。

#### Smartbi版本要求

部署导出引擎的前提: smartbi.war包必须是下图版本及之后版本才可以。

关于 License

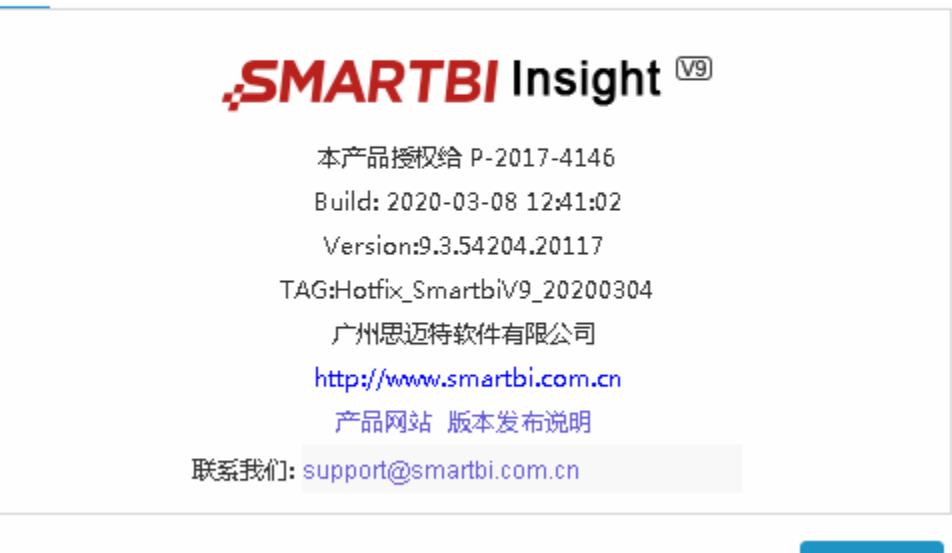

确定(O)

#### 防火墙配置

为了便于安装,建议在安装前关闭防火墙。使用过程中,为了系统安全可以选择启用防火墙,但必须启用SmartbiExport使用到的相关端口。

#### 1. 关闭防火墙

临时关闭防火墙 (立即生效)

systemctl stop firewalld

永久关闭防火墙 (重启后生效)

systemctl disable firewalld

查看防火墙状态

systemctl status firewalld

#### 2. 开启防火墙

相关服务及端口对照表

| 服务名            | 对内端口 | 对外端口 |  |  |  |  |
|----------------|------|------|--|--|--|--|
| smartbi-export | 3003 | 3003 |  |  |  |  |

如果确实需要打开防火墙安装,需要给防火墙放开以下需要使用到的端口

开启rancher控制台端口: 3003

```
firewall-cmd --permanent --add-port=3003/tcp
firewall-cmd --reload
firewall-cmd --list-all
```

临时关闭selinux, 立即生效, 不需要重启服务器。

setenforce 0

永久关闭selinux,修改完配置后需要重启服务器才能生效

```
sed -i 's/=enforcing/=disabled/g' /etc/selinux/config
```

↑ 由于每次操作docker,都需要关闭selinux才能进行。建议永久关闭selinux,方便后续的维护使用。

#### 部署导出引擎

#### 1. 安装包准备

获取导出引擎安装包,并上传到服务器中。

tar -zxvf Smartbi\_Export.tar.gz

#### [root@centos71 smartbiExport]# tar -zxvf Smartbi\_Export.tar.gz Smartbi\_Export/ Smartbi\_Export/docker\_package/ Smartbi\_Export/docker\_package/docker/ Smartbi\_Export/docker\_package/docker/docker Smartbi\_Export/docker\_package/docker/containerd Smartbi\_Export/docker\_package/docker/docker-init Smartbi\_Export/docker\_package/docker/containerd-shim Smartbi\_Export/docker\_package/docker/containerd-shim Smartbi\_Export/docker\_package/docker/docker-proxy

#### 2. 安装Docker

```
cd Smartbi_Export
chmod +x *.sh
./install_docker.sh
```

```
[root@centos71 smartbiExport]# cd Smartbi_Export/
[root@centos71 Smartbi_Export]# chmod +x *.sh
[root@centos71 Smartbi_Export]# ./install_docker.sh
add docker group
```

#### 3. 启动导出引擎服务

```
./start_SmartbiExport.sh
```

|                                                          | •                                  |                 |  |  |  |  |  |  |  |  |
|----------------------------------------------------------|------------------------------------|-----------------|--|--|--|--|--|--|--|--|
| [root@centos71 Smartbi_Export]# ./start_SmartbiExport.sh |                                    |                 |  |  |  |  |  |  |  |  |
| 4826cdadflef: Loading layer [==                          | >]                                 | 207.8MB/207.8MB |  |  |  |  |  |  |  |  |
| cb2a7a5ba087: Loading layer [==                          | >]                                 | 310.3kB/310.3kB |  |  |  |  |  |  |  |  |
| a8f18b7f496b: Loading layer [==                          | >]                                 | 2.048kB/2.048kB |  |  |  |  |  |  |  |  |
| <pre>laef1c648c4c: Loading layer [==</pre>               | >]                                 | 2.048kB/2.048kB |  |  |  |  |  |  |  |  |
| <pre>8fc9fb7af4f5: Loading layer [==</pre>               | >]                                 | 76.55MB/76.55MB |  |  |  |  |  |  |  |  |
| cc2301a7941b: Loading layer [==                          | >]                                 | 3.222GB/3.222GB |  |  |  |  |  |  |  |  |
| 1d6210a3c531: Loading layer [==                          | >]                                 | 65.51MB/65.51MB |  |  |  |  |  |  |  |  |
| 788ea1905fe4: Loading layer [==                          | >]                                 | 4.608kB/4.608kB |  |  |  |  |  |  |  |  |
| 662095fcabec: Loading layer [==                          | >]                                 | 3.584kB/3.584kB |  |  |  |  |  |  |  |  |
| a6d90877e7d8: Loading layer [==                          | >]                                 | 4.608kB/4.608kB |  |  |  |  |  |  |  |  |
| 7014172eeaa3: Loading layer [==                          | >]                                 | 14.34kB/14.34kB |  |  |  |  |  |  |  |  |
| 7c3c7533a60e: Loading layer [==                          | >]                                 | 369.7MB/369.7MB |  |  |  |  |  |  |  |  |
| 009ad20e5bbd: Loading layer [==                          | >]                                 | 3.272MB/3.272MB |  |  |  |  |  |  |  |  |
| 291a08acdb7c: Loading layer [==                          | >]                                 | 3.329MB/3.329MB |  |  |  |  |  |  |  |  |
| 122ba341a744: Loading layer [==                          | >]                                 | 1.784MB/1.784MB |  |  |  |  |  |  |  |  |
| <pre>5ae38d8dcf23: Loading layer [==</pre>               | >]                                 | 3.584kB/3.584kB |  |  |  |  |  |  |  |  |
| 59466f4el7el: Loading layer [==                          | >]                                 | 3.584kB/3.584kB |  |  |  |  |  |  |  |  |
| Loaded image: localhost:5000/sm                          | martbi-export:V9.0                 |                 |  |  |  |  |  |  |  |  |
| 643b6aaba0f243514768d14a62bd303                          | 305c4df40e946865832fcc35d737f8df85 |                 |  |  |  |  |  |  |  |  |
| 0e5c044de08e77e40a54ab9fd0832ed                          | d2134905168cab5dc0eec5e8086ed0853b |                 |  |  |  |  |  |  |  |  |

#### 4. 修改默认端口(可选)

Smartbi导出引擎服务,默认端口是3003,如果需要修改端口,可以编辑start\_SmartbiExport.sh,如下图所示,修改端口为需要设置的端口号。

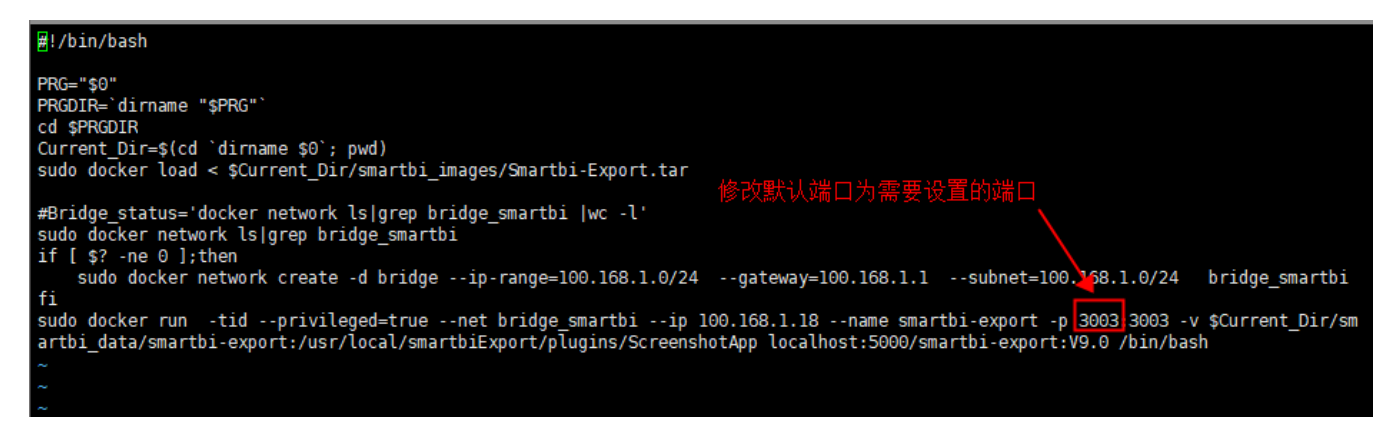

▲ 如果是安装后再修改端口,需要卸载服务后再次安装启动Smartbi导出引擎。

#### 5. 配置导出引擎

登陆Smartbi,选择 系统运维 > 系统选项 > 公共设置 > 服务器地址。

Smartbi服务器URL: http://smartbi访问地址:端口/smartbi

导出引擎URL地址: http://导出引擎服务器地址:3003

|                                   | 脅导航 □ 系统选项 ×                                             |                                                                       |                                      | C                 |  |  |  |  |  |
|-----------------------------------|----------------------------------------------------------|-----------------------------------------------------------------------|--------------------------------------|-------------------|--|--|--|--|--|
| Ē                                 | 公共设置 用户管理 灵活分析 即席查询 自則<br>图形干额:                          | b(仪表盘 多维分析 电子表格 透视分析 demo2019大届 ✓ ××××××××××××××××××××××××××××××××××× | 性能优化 水印设置 微信设置 钉钉设置<br>初始佰( default) | 移动端 高级设置<br>恢复初始值 |  |  |  |  |  |
| 88                                | 图形输出最大行数:                                                | 1000                                                                  | 初始值(100)                             | 恢复初始值             |  |  |  |  |  |
|                                   | 地图配色:                                                    | 蓝灰格调 🗸                                                                | 初始值(蓝灰格调)                            | 恢复初始值             |  |  |  |  |  |
|                                   | 防止V轴标签溢出:                                                | ○ 퉆                                                                   | 初始值(否)                               | 恢复初始值             |  |  |  |  |  |
| Ŷ                                 | 防止X轴标签溢出:                                                | ○是●否                                                                  | 初始值(否)                               | 恢复初始值             |  |  |  |  |  |
| 6                                 | 无数据时图形显示文字:                                              | 暂无数据                                                                  | 初始值(暂无数据)                            | 恢复初始值             |  |  |  |  |  |
| _                                 | 服务器地址                                                    |                                                                       |                                      |                   |  |  |  |  |  |
| Ĩ                                 | Smartbi服务器URL地址(用于导出引擎、挖掘引擎等独<br>立部署的服务器访问Smartbi资源及服务): | http://10.10.202.18:19000/smartbi                                     | 示例(http://localhost:18080/smartbi )  | 测试连接              |  |  |  |  |  |
|                                   | 导出引擎URL地址:                                               | http://10.10.202.18:3003                                              | 示例(http://localhost:3003)            | 测试连接              |  |  |  |  |  |
|                                   | 文件存储位置设置:                                                | 设置                                                                    | 文件存储位置设置,如ftp、sftp、服务器               |                   |  |  |  |  |  |
|                                   | 离线导出设置                                                   |                                                                       |                                      |                   |  |  |  |  |  |
|                                   | 离线文件存储位置:                                                | 应用服务器                                                                 |                                      |                   |  |  |  |  |  |
|                                   | 离线文件存放目录:                                                | D:/temp                                                               | 示例(D:/store/2020_07, /usr/local)     |                   |  |  |  |  |  |
|                                   |                                                          |                                                                       |                                      |                   |  |  |  |  |  |
| <ul> <li>♥</li> <li>答疑</li> </ul> |                                                          |                                                                       |                                      | 保存(S) 关闭(C)       |  |  |  |  |  |

### 运维操作

#### 1. 重启导出引擎

docker restart smartbi-export

#### 2. 更新导出引擎

#### ① 仅更新导出引擎配置文件(小版本升级)

停止导出引擎

docker stop smartbi-export

进入<导出引擎部署目录>/Smartbi\_Export/smartbi\_data/smartbi-export

备份需要更新的配置文件,比如: conf. js 和 server. js, monitor. js 文件

```
mv conf.js conf-bk.js
mv server.js server-bk.js
mv monitor.js monitor-bk.js
```

上传新的配置文件,重新启动导出引擎

docker start smartbi-export

#### ② 更新导出引擎配置文件及主程序(增加新功能)

介 1、更新介质可以联系Smartbi官方支持获取。

- 2、导出引擎是从2022年9月9号之前的版本更新到2022年9月9号之后的版本的,需要更新一次node\_modules文件
- 3、node\_modules.tar.gz是压缩文件,由于windows环境路径有长度限制,所以需要上传到Linux服务器上再进行解压操作。

停止导出引擎

docker stop smartbi-export

#### 进入<导出引擎部署目录>/Smartbi\_Export/smartbi\_data/smartbi-export

备份导出引擎主程序以及配置文件

mv conf.js conf-bk.js mv server.js server-bk.js mv monitor.js monitor-bk.js mv node\_modules node\_modules-bk

上传新的配置文件(server.js, conf.js, monitor)及node\_modules文件,重新启动导出引擎

1、node\_modules.tar.gz是压缩文件, 需要在Linux环境执行 tar -zxvf node\_modules.tar.gz 解压 缩。

2、注意替换文件的目录层级,需要和之前保持一致。

docker start smartbi-export

#### 停止导出引擎服务 3.

cd ./stop\_SmartbiExport.sh

docker stop smartbi-export

#### 4. 卸载导出引擎

cd

./unstall\_SmartbiExport.sh

#### [root@centos71 Smartbi\_Export]# ./unstall\_SmartbiExport.sh

arthi

| smartbi-e         | export                                                                   |
|-------------------|--------------------------------------------------------------------------|
| <b>Intagged</b> : | : localhost:5000/smartbi-export:V9.0                                     |
| Deleted:          | sha256:d74b8bf1a31c8c9d30b6cffe6e4133e36932e6b960e7d7a76074c5888fd3a811  |
| Deleted:          | sha256:e5ced8c7c6e5069cbd0179c4f7348a05b87dd699b03dcf49555c3af65f8dc442  |
| Deleted:          | sha256:2cd9ddbd2a0274ee90dabb8c63198c59aa84252a611c14e4b493774335135073  |
| Deleted:          | sha256:655c05db061b875a23f2b87c7d19ce1655e58dad1ca6af8be10632441f68ec95  |
| Deleted:          | sha256:8dedb9cfb732bddb3f67a0afa68ed1bc22b4fdd574f8e65786eff31fe694bdff  |
| )eleted:          | sha256:2fcc07584ed9cfedbc86be1b387c582860791b962de21cf84f9057a321104f33  |
| )eleted:          | sha256:e96b4d4ab70ed4ad50e3fd2f200698f44d83d13548dbc67201e0cf598b09bc1b  |
| )eleted:          | sha256:963fba62ff5f9aba6002e767ff23513692ee88984df94fd8de72239a064b9c57  |
| )eleted:          | sha256:9c9a7dc5ea176a6430beb9acdf1c86a9b14b63817b632e63ae970430130c2e68  |
| )eleted:          | sha256:7a3b8761d2c0790591c95e900ac18c64b432bf34899160294c8b3951a93dc84f  |
| )eleted:          | sha256:76ad43dd5ed2c841233ab2813d7a5ff0182d4b1b9c3c02ab77ccf763df56593d  |
| )eleted:          | sha256:cc19648781f15b4dcbc875d519fe29150c531005da5b701fa337997ef08bb327  |
| )eleted:          | sha256:053990a40a29c79783023c36dd3498461ada96ea8c75d237cc85541069fca7e3  |
| )eleted:          | sha256:fea63c2b34ab95ad4dbc2592d919bce10ed335602a199f150685325d11f82457  |
| Deleted:          | sha256:c36936d6ca3630db48a5762424f388e271a478bb860db7cfd0d78c2aa7e9b64a  |
| Deleted:          | sha256:2631fafd9cdce417c2d5d3dacb09c8854278b7046f61a69f69a0fcd6440519a5  |
| val at ad.        | aba256, 26565207dc727124455fo466fd0c0f1c00c2c0001coc0cc00c7207400c5cbof7 |

0c5cbef7 37124 Deleted: sha256:4826cdadf1ef360641a2f2745453e2e8bb30e3e82a683f4d1145e94bf1c18d9f bridge\_smartbi

5. 查看日志

docker logs --tail 100 smartbi-export ####100

#### 6. 导出日志

docker logs --tail 1000 smartbi-export >export-log.txt ####1000export-log.txt

# 注意事项

自助仪表盘的导出,在实际操作中会有一些限制条件,例如:

1、不支持将分页控件、Tab页控件、滚动条中所展示的图表全部内容都进行导出。因为自助仪表盘的导出的结果为静态,相当于网页快照,无法对其进行交互操作。

① 分页控件:对表格数据设置分页后,导出方式为 "png"、 "pdf"的情况下,只能导出第一页的内容,即导出仪表盘的快照。

| CategoryID | ProductName | ProductID  | UnitPrice   |
|------------|-------------|------------|-------------|
| 1          | 矿泉水         | 67         | 14.00       |
| 1          | 柳橙汁         | 43         | 46.00       |
| 1          | 绿茶          | 38         | 263.50      |
| 1          | 蜜桃汁         | 35         | 18.00       |
| 1          | 柠檬汁         | 76         | 18.00       |
| 1          | 牛奶          | 2          | 19.00       |
| 1          | 浓缩咖啡        | 75         | 7.75        |
| 1          | 啤酒          | 34         | 14.00       |
| 1          | 苹果汁         | 1          | 29.00       |
| 1          | 汽水          | 24         | 4.50        |
| 1          | 苏打水         | 70         | 15.00       |
| 1          | 运动饮料        | 39         | 18.00       |
| 2          | 蕃茄酱         | 3          | 10.00       |
| 2          | 海苔酱         | 65         | 21.05       |
| 2          | 海鮮酱         | 61         | 28.50       |
| 2          | 蚝油          | 44         | 19.45       |
| 2          | 胡椒粉         | 8          | 40.00       |
| 2          | 酱油          | 6          | 25.00       |
|            |             | 共24条 < 1 2 | > 前往 1 / 2页 |

② Tab控件: V9.7及后续版本,暂不支持将tab页单独导出。

| 3 | 滚动条: | 有报表滚动条存在的时候, | 无法将滚动条剩余部分的图表内容一起导出。 |
|---|------|--------------|----------------------|
|   |      |              |                      |

| 图表5 图表6         | 图表2复制      |                 |           |           |
|-----------------|------------|-----------------|-----------|-----------|
| QuantityPerUnit | CategoryID | ProductNam<br>e | ProductID | UnitPrice |
| 每箱24瓶           | 1          | 矿泉水             | 67        | 14.00     |
| 每箱24瓶           | 1          | 柳橙汁             | 43        | 46.00     |
| 每箱12瓶           | 1          | 绿茶              | 38        | 263.50    |
| 每箱12瓶           | 1          | 蜜桃汁             | 35        | 18.00     |
| 每箱12瓶           | 1          | 柠檬汁             | 76        | 18.00     |
| 每箱12瓶           | 1          | 牛奶              | 2         | 19.00     |
| 每箱30盒           | 1          | 浓缩咖啡            | 75        | 7.75      |
| 每箱30盒           | 1          | 啤酒              | 34        | 14.00     |
| 每袋500克          | 1          | 苹果汁             | 1         | 29.00     |
| 每袋500克          | 1          | 汽水              | 24        | 4.50      |
| 每袋6包            | 1          | 苏打水             | 70        | 15.00     |
| 每箱12瓶           | 1          | 运动饮料            | 39        | 18.00     |
| 每袋500克          | 2          | 蕃茄酱             | 3         | 10.00     |
| 每箱12瓶           | 2          | 海苔酱             | 65        | 21.05     |
| 每箱30盒           | 2          | 海鮮酱             | 61        | 28.50     |
| 每箱30盒           | 2          | 蚝油              | 44        | 19.45     |
| 每袋500克          | 2          | 胡椒粉             | 8         | 40.00     |
| 每袋500克          | 2          | 酱油              | 6         | 25.00     |
| 每箱30盒           | 2          | 辣椒粉             | 77        | 13.00     |

2、导出方式为"excel"时,会将各图表相应的全部数据导出在以"图表标题"命名的sheet页内。

如下图, 仪表盘包含四个图表组件, 导出的exce1则包含仪表盘的快照和四个图表组件相应的全部数据。

| A  | B C         | D   | E     | F              | G   | H | 1          | J       | К | L       | М        | Ν | 0     | Р | Q        | R   | S          | T      | U 🔺  |
|----|-------------|-----|-------|----------------|-----|---|------------|---------|---|---------|----------|---|-------|---|----------|-----|------------|--------|------|
| 1  |             |     |       |                |     |   |            |         |   |         |          |   |       |   |          |     |            |        |      |
| 2  | 图表1         |     |       |                |     |   | 图表5 图表6    |         |   |         |          |   | 图表2复制 |   |          |     |            |        |      |
| 4  |             |     |       |                |     |   |            |         |   |         |          |   |       |   |          |     | ProductNam |        |      |
| 5  |             |     | 2 3   | 2              |     |   |            |         |   | Quantit | yPerUnit |   |       |   | Category | /ID | e          | Produc | tID  |
| 6  |             |     | 11A   | 22             |     |   | 每箱         | 24瓶     |   |         |          |   |       |   |          | 1   | 矿泉水        |        | 67   |
| 8  |             |     | 3.8   | - <b>A</b> 1/1 |     |   | 每箱         | 24瓶     |   |         |          |   |       |   |          | 1   | 柳橋汁        |        | 43   |
| 9  |             |     | Not 1 | SF             |     |   | 400.400    | 1.2#5   |   |         |          |   |       |   |          |     | (m the     |        |      |
| 10 |             |     |       |                |     |   |            | · c./10 |   |         |          |   |       |   |          | 1   | 線余         |        | 38   |
| 11 | CategoryID  |     |       |                |     |   | 每箱         | 12瓶     |   |         |          |   |       |   |          | 1   | 蜜桃汁        |        | 35   |
| 12 | 1           |     |       |                |     |   | 每箱         | 12瓶     |   |         |          |   |       |   |          | 1   | 柠檬汁        |        | 76   |
| 14 | 2           |     |       |                |     |   | 每箱         | 12瓶     |   |         |          |   |       |   |          | 1   | 牛奶         |        | 2    |
| 15 |             |     |       |                |     |   | 每箱:        | 每箱30盒   |   |         |          |   |       | 1 | 法统动和指    |     | 75         |        |      |
| 17 | /           |     |       |                |     |   | dur data : | 御飾っつか   |   |         |          |   |       |   |          |     |            |        |      |
| 18 | 6           |     |       |                |     |   | 四月         | 9月50萬   |   |         |          |   |       |   | 1        | 啤酒  |            | 34     |      |
| 19 | 8           |     |       |                |     |   | 每袋         | 500克    |   |         |          |   |       |   |          | 1   | 苹果汁        |        | 1    |
| 20 |             |     |       |                |     |   | 每袋:        | 500克    |   |         |          |   |       |   |          | 1   | 汽水         |        | 24   |
| 21 | 4           |     |       |                |     |   | 毎袋(        | 5句.     |   |         |          |   |       |   |          | -1  | 苦せつと       |        | 70   |
| 23 | 3           |     |       |                |     |   | And below  |         |   |         |          |   |       |   |          |     | 201        |        | 10   |
| 24 | 5           |     |       |                |     |   | 均相         | 12卅6,   |   |         |          |   |       |   |          | 1   | 运动饮料       |        | 39   |
| 25 |             |     |       |                |     |   | 每袋         | 500克    |   |         |          |   |       |   |          | 2   | 蕃茄酱        |        | 3    |
| 26 |             |     |       |                |     |   | 每箱         | 12瓶     |   |         |          |   |       |   |          | 2   | 海苔酱        |        | 65 👻 |
|    | Dashboard 🖪 | 图表1 | 图表2复制 | 图表5 8          | 图表6 | + |            |         |   |         | : •      |   |       |   |          | _   |            | 1      | •    |
| 就绪 | ·           |     |       |                |     | - |            |         |   |         |          |   |       |   | <b>=</b> | Ξ   | ─ -        | 1 1    | 100% |

3、URL控件链接内部资源,导出Excel时,只能支持导出截图,不支持导出数据。

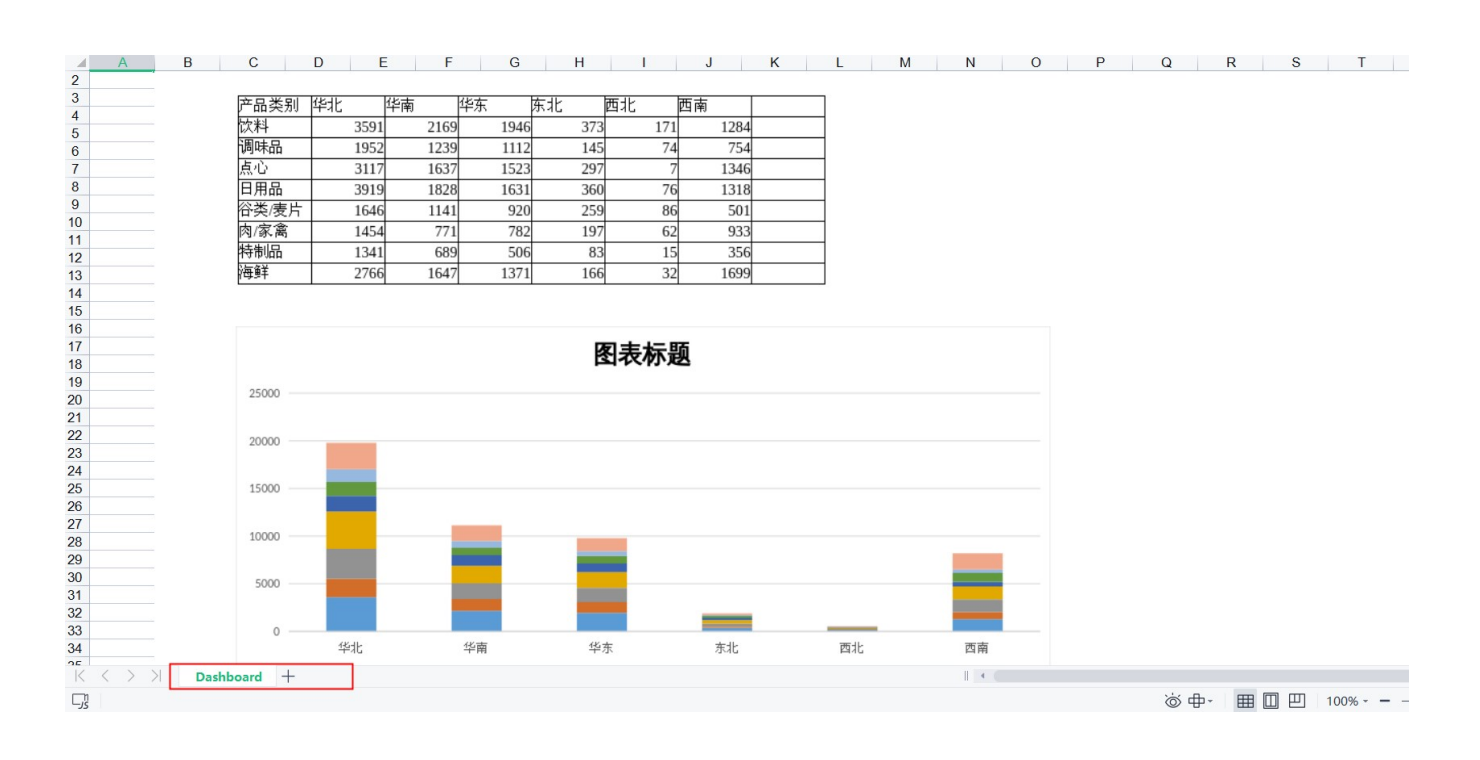